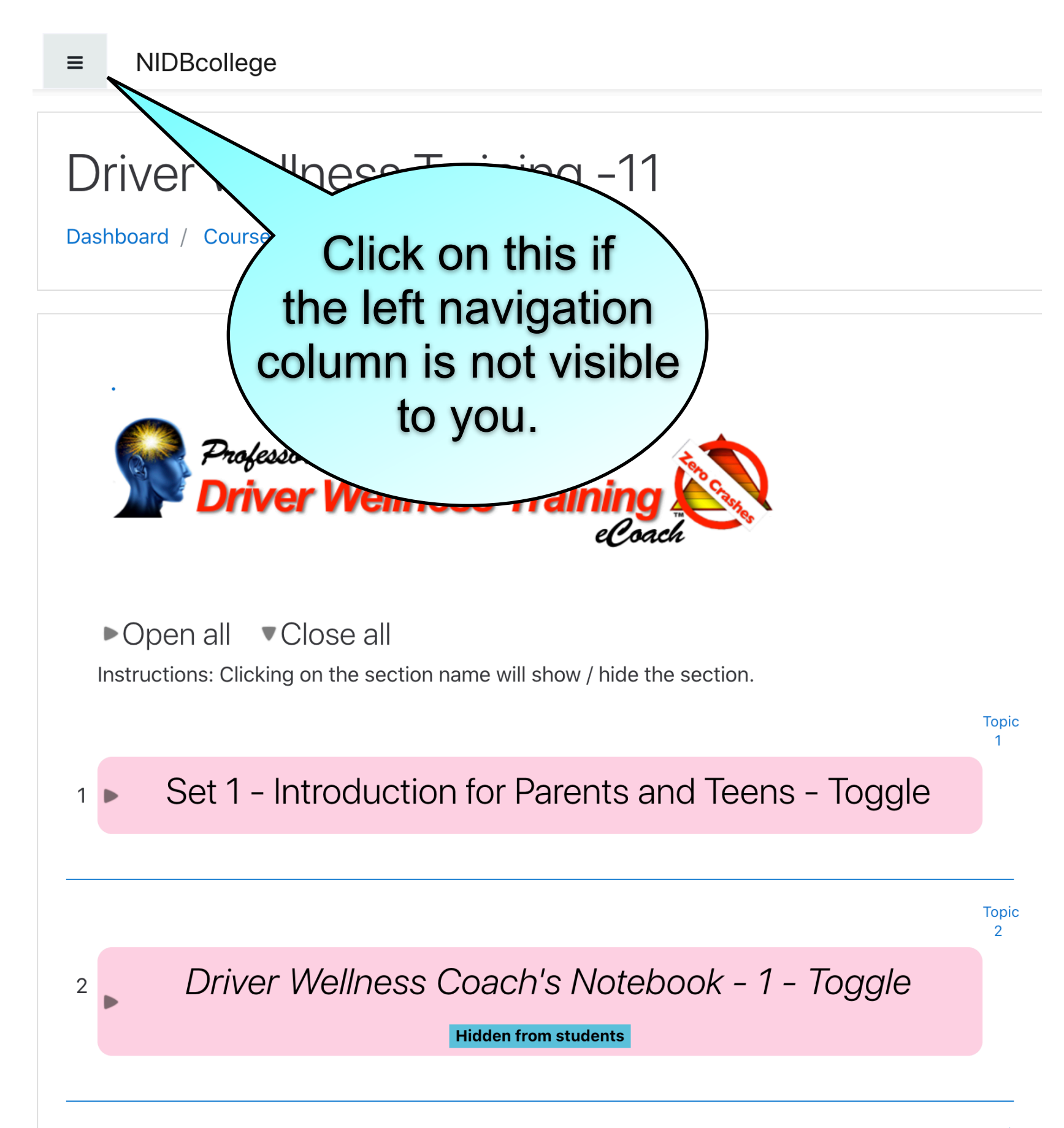

Topic 3

3 Set 2 - Using SAM for 45° Search and Speed Control

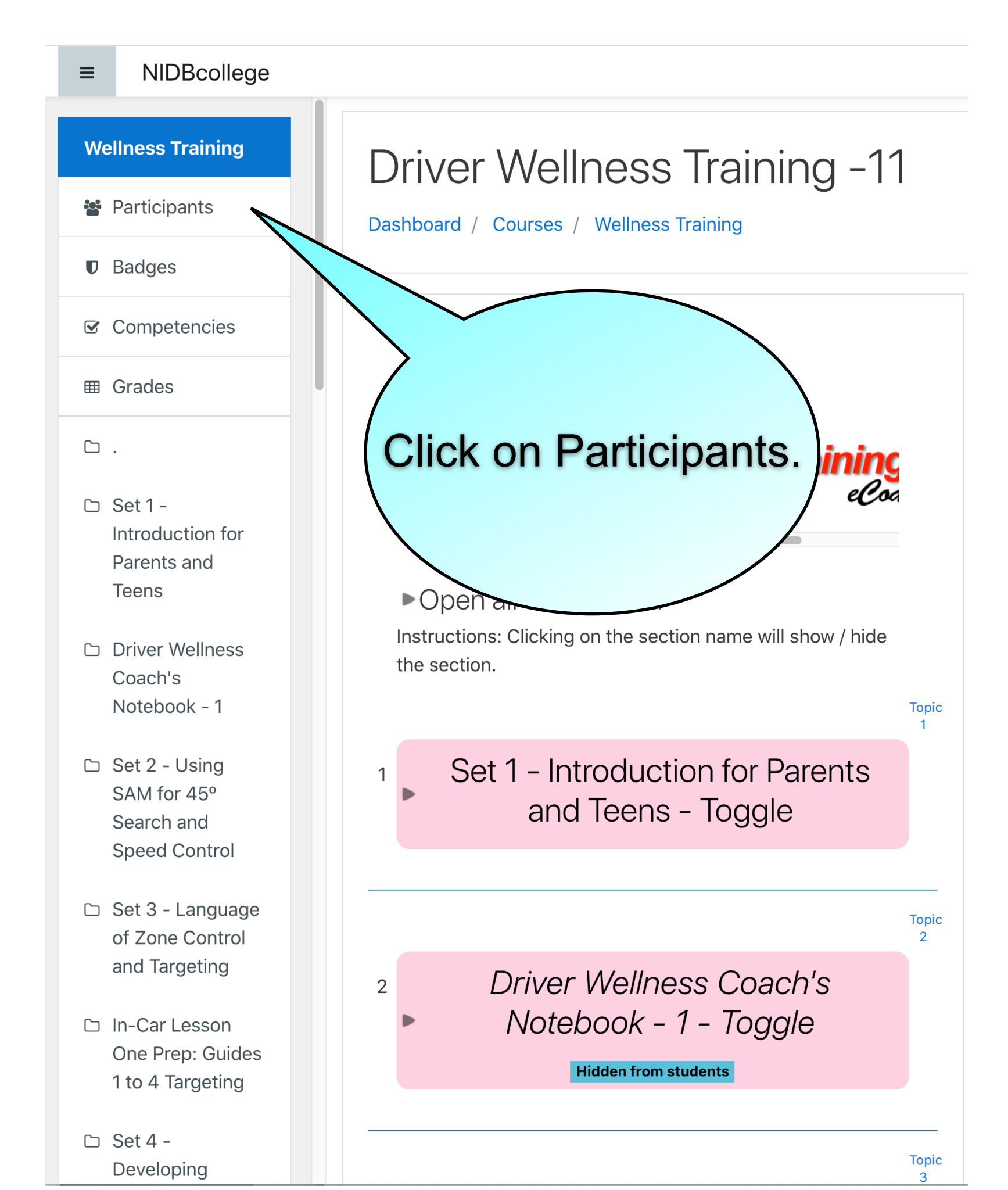

#### ≡ NIDBcollege Wellness Training Driver Wellness Training -11 **Participants** Dashboard / Courses / Wellness Training / Participants Badges ☑ Competencies **Ö** -Participants Grades No filters applied Enrol users С. Numb 🗅 Set 1 -Introduction for Click on "Grades." First Parents and All Teens N 0 Driver Wellness Coach's Surname Notebook - 1 D E F G H I J K L M С В All А □ Set 2 - Using N O P Q R S T U V W X Y Z SAM for 45° Search and **First** Last Speed Control name 🔺 acce to 🗅 Set 3 - Language Select Surname Email address **Roles Groups** cour of Zone Control \_ and Targeting Neve □ In-Car Lesson One Prep: Guides 1 to 4 Targeting Neve 🗅 Set 4 -\_ ... . . . Developing

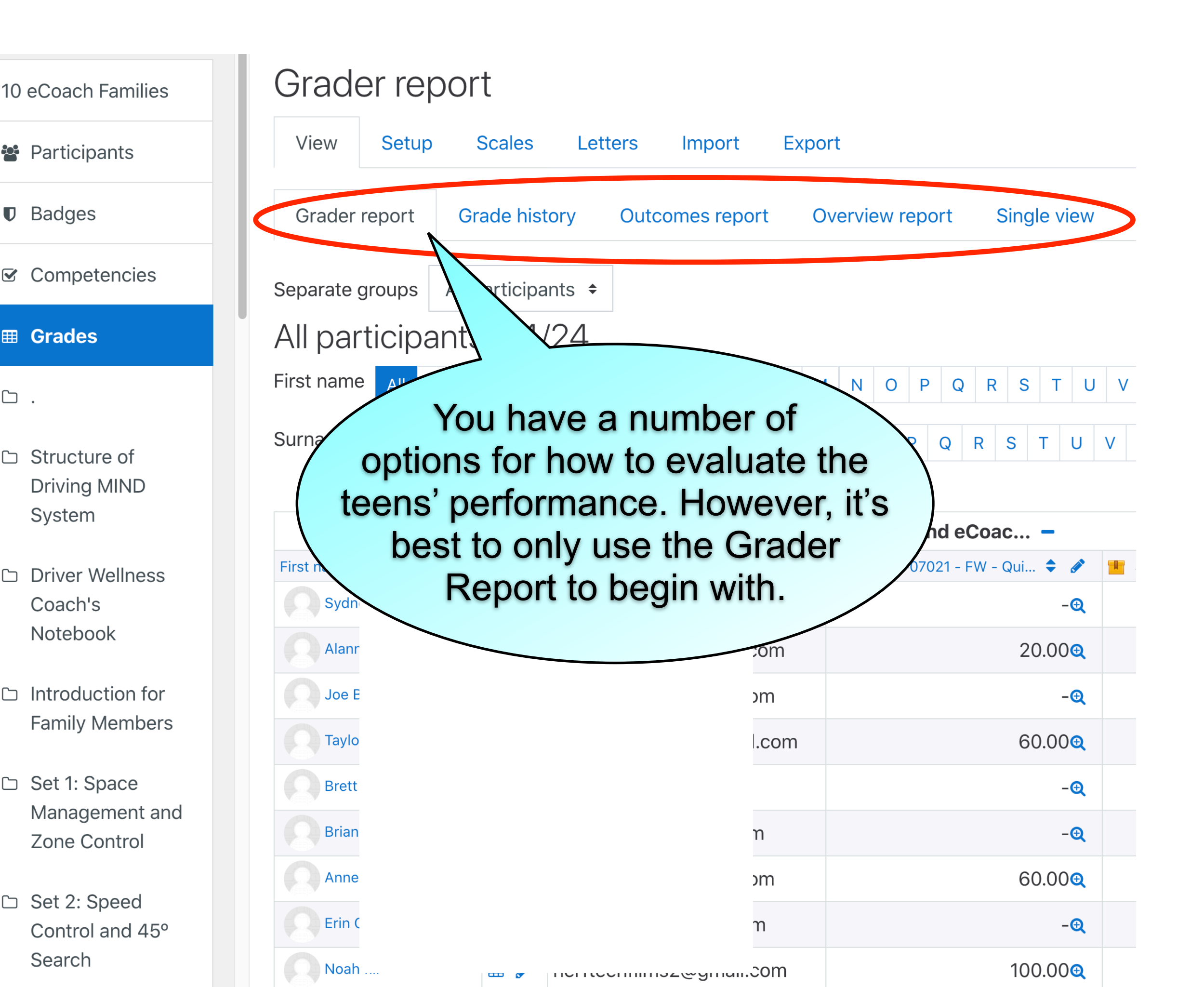

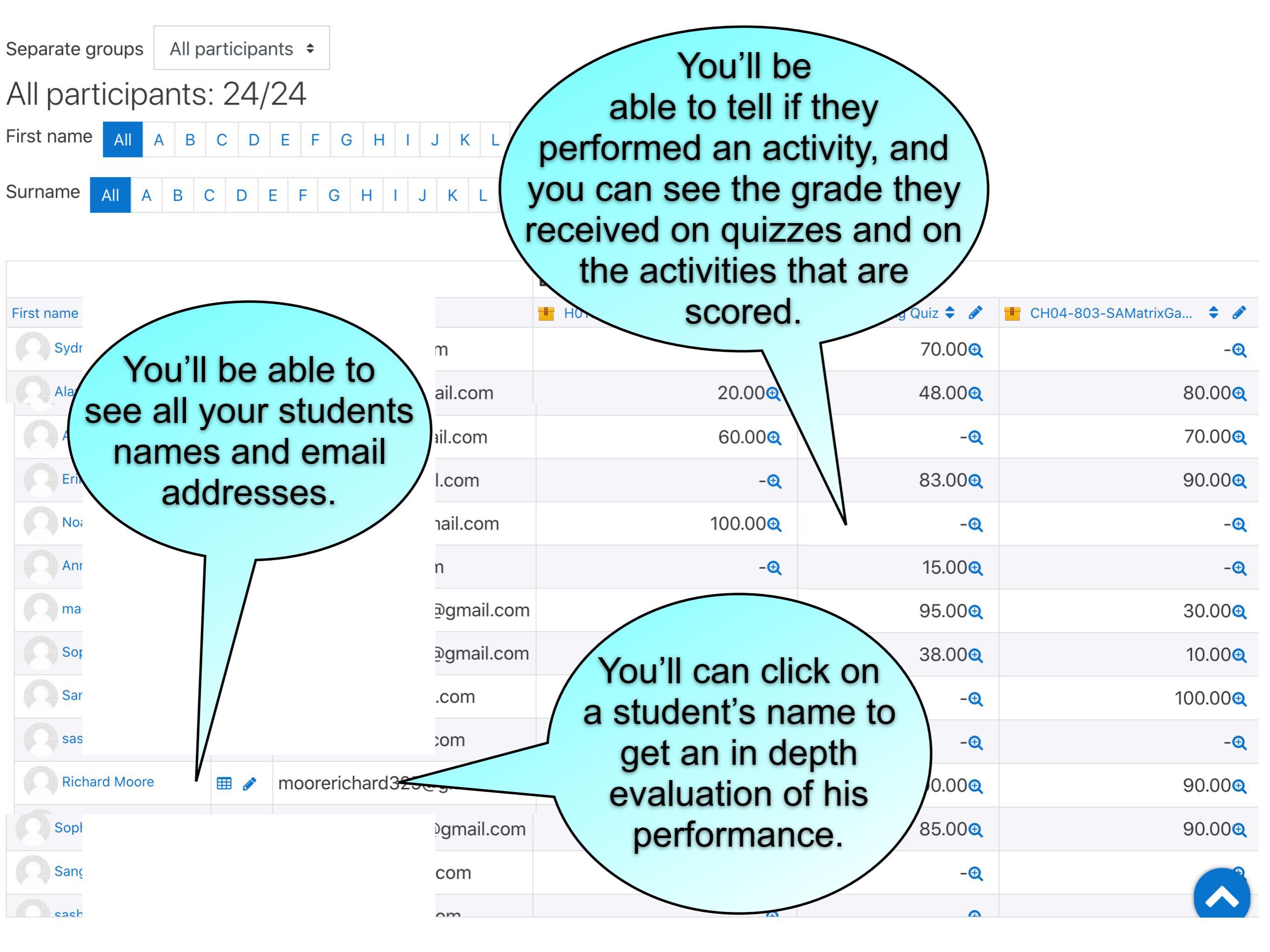

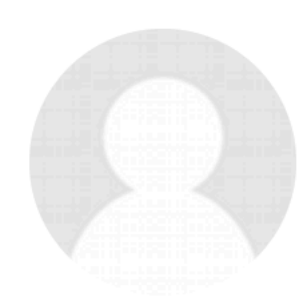

## Richard Moore Message

### Add to contacts

User details

Edit profile

Email address ⊠ moorerichard325@gmail.com

**Country** United States Miscellaneous Full profile View all blog entries Notes Forum posts Forum discussions Learning plans

Privacy and policies

Data retention summary

Course details

**Course profiles** 

Vermont Driving Mind eCoach

Reports Today's logs All logs Outline report Complete report Grades overview Grade

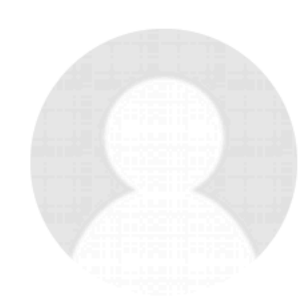

# Richard Moore **P** Message

### 🔄 🖾 Add to contacts

User details

Edit profile

Email address ⊠ moorerichard325@gmail.com

**Country** United States Miscellaneous Full profile View all blog entries Notes Forum posts Forum discussions Learning plans

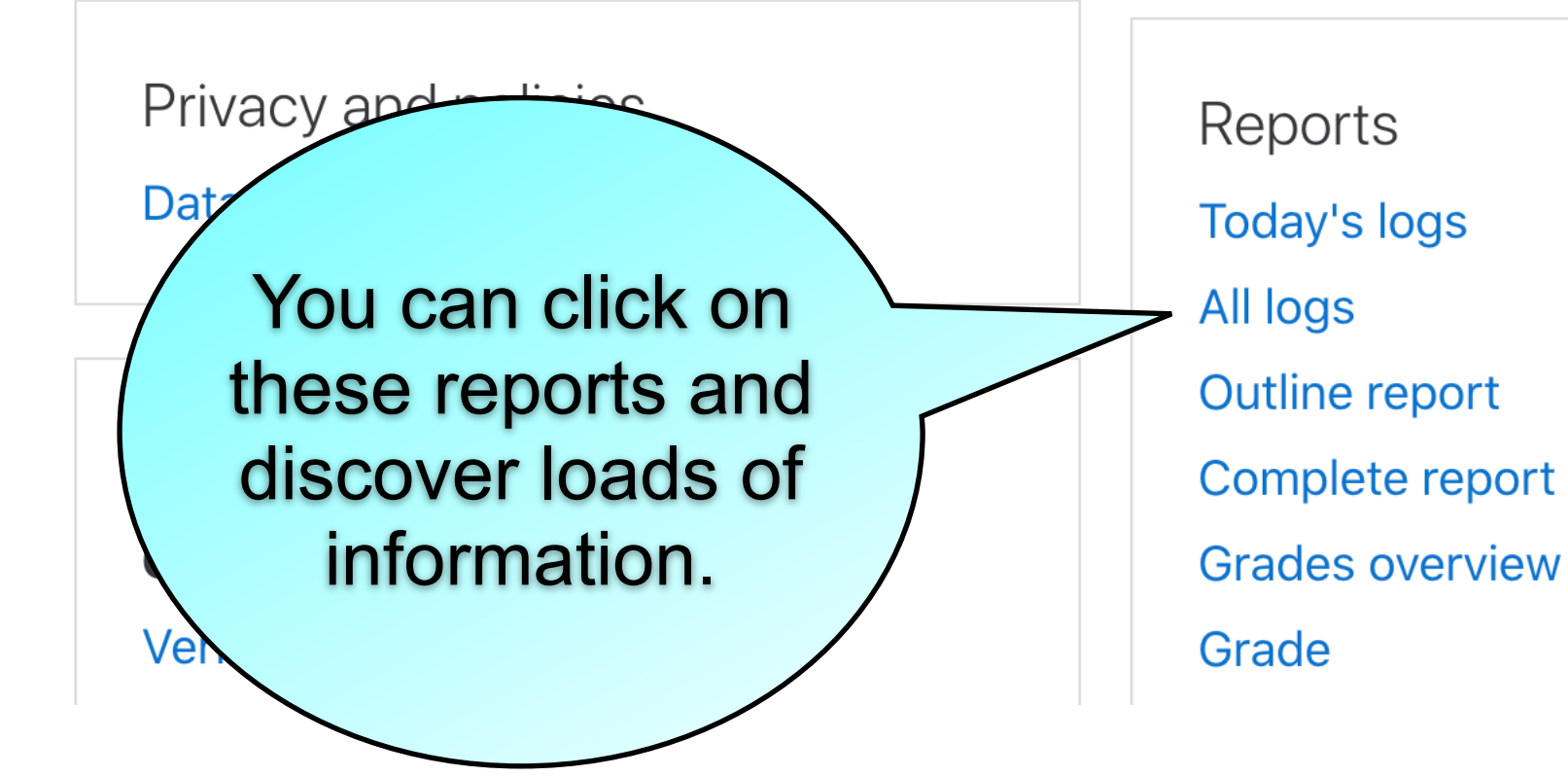